PROCEDURA CREAZIONE BOLLETTINO PER ASSICURAZIONE E CONTRIBUTO.

Il bollettino per il singolo figlio può essere generato dalla applicazione DIDUP FAMIGLIA

Andare su menu, pagamenti, Azioni, cliccare su richiedi avviso, scegliere assicurazione e contributo anno scolastico 2024/25 e cliccare su conferma.

Una volta generato si può pagare in qualsiasi ricevitoria abilitata o in banca o alle poste.

In alternativa se si vuole generare un bollettino unico per la classe o su più figli, andare su google e cercare argo pagonline oppure sul link seguente.

https://www.portaleargo.it/auth/sso/login/?login\_challen ge=0d282b434054484cafc9ab38f26c64fd

|   | PagOnline                                                       |
|---|-----------------------------------------------------------------|
|   |                                                                 |
|   | 🚢 Codice Scuola                                                 |
|   | Inserisci il codice scuola                                      |
|   | (obbligatorio per studenti e genitori)                          |
|   | Nome Utente                                                     |
|   |                                                                 |
|   | Password Recupera la password                                   |
|   |                                                                 |
|   | Ricordami su questo dispositivo per accedere alle applicazioni. |
|   | ENTIVA                                                          |
|   |                                                                 |
|   | TORNA INDIETRO                                                  |
|   | OPPURE                                                          |
| / | B SPID - CIE - EIDAS                                            |
|   |                                                                 |
| / |                                                                 |

Inserire il codice scuola "SC29483" inserire nome utente e password in possesso dei genitori (gli stessi per entrare in argo famiglia).

| 24      | PagOnline<br>Versione 2.22.0 | =           | Lista Pagamenti                |                  |                 |           | F F          |          | RT                |
|---------|------------------------------|-------------|--------------------------------|------------------|-----------------|-----------|--------------|----------|-------------------|
| ן.<br>פ | Pagamenti                    | Pag         | amenti                         |                  |                 |           | PAGA SUI     |          | CHIEDI AVVISO     |
| 2       | Attestazioni di pagamento    |             | luv                            | Debitore         | Importo         | Creato il | Pagato<br>il | Scadenza | Causale           |
|         | Spese Scolastiche            |             |                                |                  |                 |           |              |          | Uscita<br>didatti |
| 1       | Iban per rimborsi            |             |                                |                  |                 |           |              |          | ca<br>Teatro      |
| С       | liccare su ric               | hied        | di avviso                      |                  |                 |           |              |          |                   |
| ľ       |                              |             |                                |                  |                 |           |              |          | Amba              |
| L       | Dettaglio                    |             |                                |                  |                 |           |              |          | ×                 |
| L       | Assicurazione e c            | ontributo a | nno scolastico a.s. 2024-25    |                  |                 | Singo     | lo           |          |                   |
|         | Uscita didattica T           | eatro Amba  | esciatori "Dracula" 29/01/2025 | -classi 2^ sc. s | sec. di I grado |           |              |          |                   |
|         | Uscita didattica L           | UDUM del 1  | 18/12/2024                     |                  |                 |           |              | ANNULLA  | CONFERMA          |
|         |                              |             |                                |                  |                 | 10 -      | 11di1        |          |                   |

Scegliere il tipo di contributo dal menù a tendina e cliccare su conferma, (nel caso di più figli scegliere assicurazione e contributo casi particolari).

## Dettaglio

| Seleziona studente       |                            |                             |                       |
|--------------------------|----------------------------|-----------------------------|-----------------------|
| Denominazione pa         | gatore (o Ragione sociale) | Codice Fiscale              |                       |
|                          |                            |                             |                       |
| Indirizzo di rec         | capito                     | Recapito telefonico         | Email                 |
| Importo da versare<br>15 | (€)                        | Data scadenza<br>31/01/2025 |                       |
| Classe<br>2              | Sezione<br>H               | Indirizzo<br>CORSO MUSICALE | Sede<br>SEDE CENTRALE |
| Versante                 |                            |                             |                       |
| Denominazione ve         | rsante                     | Zodice Fiscale              |                       |
| Email                    | /                          |                             |                       |

Il bollettino può essere creato o singolo o cumulativo per alcuni o tutta la classe o più figli.

| Sc<br>As     | egli il contributo<br>ssicurazione e contributo | anno scolastic     | co a.s. 2024 | -25         | •                   | O Singolo 💿 Cumulat | tivo           |
|--------------|-------------------------------------------------|--------------------|--------------|-------------|---------------------|---------------------|----------------|
|              | Descrizione                                     | Data di<br>Nascita | Classe       | Sezione     | Indirizzo           | Sede                | Importo Azioni |
| Ŧ            |                                                 |                    | Classe       | ✓ Sezione ✓ | Indirizzo           | ✓ Sede              | •              |
| $\mathbf{R}$ |                                                 | )12                | 2            | Н           | CORSO MUSICALE      | SEDE CENTRALE       | 15             |
|              |                                                 | )12                | 2            | н           | CORSO MUSICALE      | SEDE CENTRALE       | 15             |
|              |                                                 | )13                | 2            | н           | CORSO MUSICALE      | SEDE CENTRALE       | 15             |
|              |                                                 | )12                | 2            | Н           | CORSO MUSICALE      | SEDE CENTRALE       | 15             |
|              |                                                 | )12                | 2            | Н           | CORSO MUSICALE      | SEDE CENTRALE       | 15             |
|              |                                                 | )12                | 2            | н           | CORSO MUSICALE      | SEDE CENTRALE       | 15             |
|              |                                                 | )12                | 2            | н           | CORSO MUSICALE      | SEDE CENTRALE       | 15             |
|              |                                                 | )13                | 2            | н           | CORSO MUSICALE      | SEDE CENTRALE       | 15             |
|              |                                                 | )12                | 2            | н           | CORSO MUSICALE      | SEDE CENTRALE       | 15             |
|              |                                                 | )12                | 2            | н           | CORSO MUSICALE      | SEDE CENTRALE       | 15             |
|              |                                                 |                    |              |             | Elementi per pagina | a 10 🕶 1-10 of 27   | < < 1 > >      |
|              |                                                 |                    |              |             |                     |                     | ANNULLA CONFE  |

Selezionare le classi, Mettere la spunta su gli alunni che vogliono essere inseriti nel bollettino modificare l'importo.del secondo figlio E cliccare su conferma.

|   | Pagamenti                 | Paga | amenti            |          |         |           |           |            |                                                                                                | PAGA SUBITO RICHIEC           | DI AVVISO |
|---|---------------------------|------|-------------------|----------|---------|-----------|-----------|------------|------------------------------------------------------------------------------------------------|-------------------------------|-----------|
| C | Attestazioni di pagamento |      | luv               | Debitore | Importo | Creato il | Pagato il | Scadenza   | Causale                                                                                        | Esito                         | Azioni    |
| à | Spese Scolastiche         | R    | 06173675663980111 |          |         |           |           | 31/01/2025 | Assicurazione e contributo anno<br>scolastico a.s. 2024-25                                     | AVVISO DI PAGAMENTO GENERATO  | 1         |
| Ē | Iban per rimborsi         | 6    | 06173460226788565 |          |         |           |           | 20/01/2025 | Uscita didattica Teatro<br>Ambasciatori "Dracula" 29/01/2025<br>-classi 2^ sc. sec. di I grado | AVVISO DI PAGAMENTO GENERATO  | 8         |
|   |                           |      |                   |          |         |           |           |            |                                                                                                | 10 <del>v</del> 1-2di2  < < 1 | > >       |

Una volta generato il bollettino, mettere la spunta sul tipo di contributo, cliccare sui tre puntini in corrispondenza

| luv                            | Debitore | Importo | Creato il | Pagato il | Scadenza   | Causale                                                                                        | Esito                             | Azioni       |
|--------------------------------|----------|---------|-----------|-----------|------------|------------------------------------------------------------------------------------------------|-----------------------------------|--------------|
| 06173675663980111              | D)       |         |           |           | 31/01/2025 | Assicurazione e contributo anno<br>scolastico a.s. 2024-25                                     | AVVISO DI PAGAMENTO GENERATO      |              |
| Modello 3<br>06173460226788565 | ζ        |         |           |           | 20/01/2025 | Uscita didattica Teatro<br>Ambasciatori "Dracula" 29/01/2025<br>-classi 2^ sc. sec. di I grado | AVVISO DI PAGAME Avviso c Elimina | li Pagamento |
|                                |          |         |           |           |            |                                                                                                | 10 ▼ 1-2 di: € Paga su            | bito         |

Dal menù che si apre cliccare su paga subito o avviso di pagamento.

Il bollettino si può pagare in qualsiasi ricevitoria abilitata o in banca o alle poste.